### () Accédez à Utilisateurs et cliquez sur + Ajouter un utilisateur.

| <b>VOOQ</b> v2.26.0                                                                 | (V) Démo vidéo HD Français    |                         |                                                                                                    | Society (brand) booq_fr_video@hd.digital v                |
|-------------------------------------------------------------------------------------|-------------------------------|-------------------------|----------------------------------------------------------------------------------------------------|-----------------------------------------------------------|
| « Minimiser menu<br>Ø Tableau de bord                                               | Utilisateurs (7 utilisateurs) |                         |                                                                                                    |                                                           |
| 🕅 Articles 🗸 🗸                                                                      | Q Taper pour chercher         |                         |                                                                                                    | E Afficher 50 v données + Ajouter un utilisateur Importer |
| $\Lambda_{\!\!\!\!\!\!\!\!\!\!\!\!\!\!\!\!\!\!\!\!\!\!\!\!\!\!\!\!\!\!\!\!\!\!\!\!$ | ID 🗘 Nom 🗘                    | Adresse Email 🔅         | Groupes d'utilisateurs                                                                                                    | S                                                         |
| 🔅 Général 🔨                                                                         | 2 G #1                        | a man, i, concretention | Transports April                                                                                                    |                                                           |
| Général                                                                             | 2 1 1 #3                      |                         | and the second second s |                                                           |
| Facilités de production                                                             | C m #6                        |                         | Manager .                                                                                                    |                                                           |
| Points de vente<br>Tiroirs-caisses                                                  | 2 🔂 🛍 #7                      |                         | No. of Concession, Name                                                                                                    |                                                           |
| Imprimantes                                                                         | C fit #4                      |                         | Manager 1                                                                                                    |                                                           |
| Liens app<br>Plan de table                                                          | C iii #5                      |                         | -                                                                                                    |                                                           |
| Utilisateurs                                                                        | 6 ± #2                        |                         | The same                                                                                                    |                                                           |
| Groupes d'utilisateurs                                                              |                               |                         |                                                                                                    |                                                           |
| Appareils POS                                                                       |                               |                         |                                                                                                    |                                                           |
| Types de plats                                                                      |                               |                         |                                                                                                    |                                                           |
| Devises                                                                             |                               |                         |                                                                                                    |                                                           |
| Groupes CA                                                                          |                               |                         |                                                                                                    |                                                           |
| Écrans clients                                                                      |                               |                         |                                                                                                    |                                                           |
| Traductions                                                                         |                               |                         |                                                                                                    |                                                           |
| Profils d'emballage                                                                 |                               |                         |                                                                                                    |                                                           |
| Payer 🗸                                                                             |                               |                         |                                                                                                    |                                                           |
| ∑ Self-service ✓                                                                    |                               |                         |                                                                                                    |                                                           |
|                                                                                     |                               |                         | 1                                                                                                    | 1                                                         |

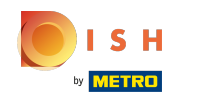

#### () Cliquez sur le champ de texte sous Nom pour ajouter le nom de l'utilisateur.

| <b>60001</b> v2.26.0   | (V) C  | Ajouter un utilisateur | Utilisateur                                                  | FERMER 🛞      |
|------------------------|--------|------------------------|--------------------------------------------------------------|---------------|
|                        | Utilis | 은 Utilisateur          | Général Zones                                                |               |
| Tableau de bord        | ~      |                        | Nom * À quoi l'utilisateur a-t-il accès ? Select all Deselec | t all         |
| 🕅 Articles 🗸 🗸         | α      |                        | Aucun                                                        |               |
| -∿ Finances ✓          |        |                        | Rôle(s) Utilisateur backoffice Utilisateur app               |               |
| 🚱 Général 🔨            | 0      |                        | Identification                                               |               |
| Général                |        |                        | Votre référence ID                                           |               |
| Points de vente        |        |                        |                                                              |               |
| Tiroirs-caisses        | 0      |                        |                                                              |               |
| Imprimantes            | 0      |                        |                                                              |               |
| Liens app              |        |                        |                                                              |               |
| Plan de table          |        |                        |                                                              |               |
| Utilisateurs           | 0      |                        |                                                              |               |
| Groupes d'utilisateurs |        |                        |                                                              |               |
| Appareils POS          |        |                        |                                                              |               |
| Types de plats         |        |                        |                                                              |               |
| Clients                |        |                        |                                                              |               |
| Devises                |        |                        |                                                              |               |
| Groupes CA             |        |                        |                                                              |               |
| Écrans clients         |        |                        |                                                              |               |
| Traductions            |        |                        |                                                              |               |
| Profils d'emballage    |        |                        |                                                              |               |
| 🗖 Payer 🗸 🗸            |        |                        |                                                              |               |
| े़ Self-service ✓      | _      |                        | Sauvegarder et en ajouter un autr                            | e Sauvegarder |

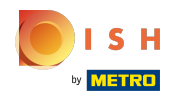

 Cliquez sur le(s) rôle(s) des utilisateurs en choisissant Utilisateur backoffice ou Utilisateur app ou les deux.

| <b>0000</b> v2.26.0 (V) | ) E Ajouter un utilisateur | Utilisateur                                    | FERMER 🛞                                                    |
|-------------------------|----------------------------|------------------------------------------------|-------------------------------------------------------------|
| « Minimiser menu        | Utilisateur                | Général                                        | Zones                                                       |
| Ø Tableau de bord       | 2                          | Nom *                                          | À quoi l'utilisateur a-t-il accès ? Select all Deselect all |
| 🕅 Articles 🗸 🗸          |                            | heavns                                         | Aucun                                                       |
| -√- Finances ✓          | 2                          | Rôle(s) Utilisateur backoffice Utilisateur app |                                                             |
| 资 Général ^             | 2                          | Identification                                 |                                                             |
| Général                 |                            | Votre référence                                | ID                                                          |
| Points de vente         |                            |                                                |                                                             |
| Tiroirs-caisses         | 0                          |                                                |                                                             |
| Imprimantes             | 0                          |                                                |                                                             |
| Liens app               | 1                          |                                                |                                                             |
| Plan de table           |                            |                                                |                                                             |
| Utilisateurs            | 0                          |                                                |                                                             |
| Groupes d'utilisateurs  |                            |                                                |                                                             |
| Appareils POS           |                            |                                                |                                                             |
| Types de plats          |                            |                                                |                                                             |
| Clients                 |                            |                                                |                                                             |
| Devises                 |                            |                                                |                                                             |
| Groupes CA              |                            |                                                |                                                             |
| Écrans clients          |                            |                                                |                                                             |
| Traductions             |                            |                                                |                                                             |
| Profils d'emballage     |                            |                                                |                                                             |
| Payer ¥                 |                            |                                                |                                                             |
| Ģ Self-service ✓        |                            |                                                | Sauvegarder et en ajouter un autre Sauvegarder              |

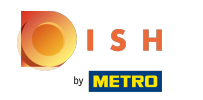

i Si votre Utilisateur est un utilisateur du Backoffice, cochez la case suivante Utilisateur du Backoffice.

| <b>boog</b> v2.26.0 (V)             | C Ajouter un utilisateur | Utilisateur                    |                                                             | FERMER 🚫  |
|-------------------------------------|--------------------------|--------------------------------|-------------------------------------------------------------|-----------|
| « Minimiser menu                    | Utilisateur              | Général                        | Zones                                                       |           |
| <ul> <li>Tableau de bord</li> </ul> | 2                        | Nom *                          | À quoi l'utilisateur a-t-il accès ? Select all Deselect all |           |
| 🕅 Articles 🗸 🗸                      |                          | heavns                         | Aucun                                                       |           |
| √ Finances ✓                        | 0                        | Rôle(s) Utilisateur backoffice |                                                             |           |
| 錢 Général ^                         |                          | Identification                 |                                                             |           |
| Général                             |                          | Votre référence                | ID                                                          |           |
| Points de vente                     |                          |                                |                                                             |           |
| Tiroirs-caisses                     | 0                        |                                |                                                             |           |
| Imprimantes                         | 0                        |                                |                                                             |           |
| Liens app                           |                          |                                |                                                             |           |
| Plan de table                       |                          |                                |                                                             |           |
| Utilisateurs                        | 0                        |                                |                                                             |           |
| Groupes d'utilisateurs              |                          |                                |                                                             |           |
| Appareils POS                       |                          |                                |                                                             |           |
| Types de plats                      |                          |                                |                                                             |           |
| Clients                             |                          |                                |                                                             |           |
| Devises                             |                          |                                |                                                             |           |
| Groupes CA                          |                          |                                |                                                             |           |
| Écrans clients                      |                          |                                |                                                             |           |
| Traductions                         |                          |                                |                                                             |           |
| Profils d'emballage                 |                          |                                |                                                             |           |
| 🗖 Payer 🗸 🗸                         |                          |                                |                                                             |           |
| ݤ Self-service ✓                    |                          |                                | Sauvegarder et en ajouter un autre                          | uvegarder |

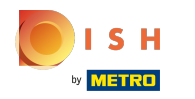

(

#### Cliquez sur le champ de texte sous Adresse e-mail pour ajouter l'adresse e-mail de l'utilisateur Backoffice.

| <b>0000</b> v2.26.0     | (V) [  | Ajouter un utilisateur | Utilisateur                                                | FERM                                                        | ier 🛞 |
|-------------------------|--------|------------------------|------------------------------------------------------------|-------------------------------------------------------------|-------|
|                         | Utilis | A Utilisateur          | Général                                                    | Zones                                                       |       |
| Tableau de bord         | Q      |                        | Nom *                                                      | À quoi l'utilisateur a-t-il accès ? Select all Deselect all |       |
| 🕅 Articles 🗸 🗸          |        |                        | indexits                                                   | ∧ □ (V) Démo vidéo HD Français                              |       |
| √y Finances ✓           |        |                        | Rôle(s)<br>🗹 Utilisateur backoffice 🛛 Utilisateur app      | Démo vidéo HD Français                                      |       |
| Général     ^           |        |                        | Utilisateur backoffice                                     |                                                             |       |
| Général                 |        |                        | Adresse Email *                                            |                                                             |       |
| Facilités de production |        |                        |                                                            |                                                             |       |
| Points de vente         |        |                        | Mot de passe actuel "                                      |                                                             |       |
| Tiroirs-caisses         |        |                        |                                                            |                                                             |       |
| Imprimantes             |        |                        | Nouveau mot de passe *                                     |                                                             |       |
| Liens app               |        |                        |                                                            |                                                             |       |
| Plan de table           |        |                        | Le pouveau mot de passe doit compter au moins 8 caractères |                                                             |       |
| Utilisateurs            |        |                        |                                                            |                                                             |       |
| Groupes d'utilisateurs  |        |                        | Confirmer le nouveau mot de passe -                        |                                                             |       |
| Appareils POS           |        |                        |                                                            |                                                             |       |
| Types de plats          |        |                        |                                                            |                                                             |       |
| Clients                 |        |                        | Groupes d'utilisateurs                                     |                                                             |       |
| Devises                 |        |                        |                                                            |                                                             |       |
| Groupes CA              |        |                        | Groupe utilisateurs                                        |                                                             |       |
| Écrans clients          |        |                        | ~                                                          |                                                             |       |
| Traductions             |        |                        | + Ajouter groupe d'utilisateurs                            |                                                             |       |
| Profils d'emballage     |        |                        | Identification                                             |                                                             |       |
| 🗖 Payer 🗸 🗸             |        |                        | Votre référence                                            | ID                                                          |       |
| ♀ Self-service ✓        |        |                        |                                                            | Sauvegarder et en ajouter un autre Sauvegar                 | rder  |

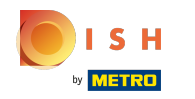

#### () Cliquez sur le champ de texte sous Nouveau mot de passe\* pour ajouter un nouveau mot de passe.

| 6000 v2.26.0 (V)                                                 | C Ajouter un utilisateur | Utilisateur                                                                                        |                                                             | FERMER 🚫  |
|------------------------------------------------------------------|--------------------------|----------------------------------------------------------------------------------------------------|-------------------------------------------------------------|-----------|
| « Minimiser menu<br>Uti                                          | <b>P</b> Utilisateur     | Général                                                                                            | Zones                                                       |           |
| <ul> <li>Tableau de bord</li> <li>C</li> <li>Articles</li> </ul> | 2                        | Nom *                                                                                              | À quoi l'utilisateur a-t-il accès ? Select all Deselect all |           |
| Finances                                                         |                          | Rôle(s)<br>🗹 Utilisateur backoffice 🔄 Utilisateur app                                              | (V) Demo video HD Français     Démo vidéo HD Français       |           |
| ې Général                                                        | 0                        | Utilisateur backoffice                                                                             |                                                             |           |
| Général<br>Facilités de production                               | 7                        | Adresse Email * heavns@heavns.com                                                                  |                                                             |           |
| Points de vente<br>Tiroirs-caisses                               | 0                        | Mot de passe actuel *                                                                              |                                                             |           |
| Imprimantes 2<br>Liens app                                       | 0                        | Nouveau mot de passe *                                                                             |                                                             |           |
| Utilisateurs                                                     | P                        | Le nouveau mot de passe doit compter au moins 8 caractères.<br>Confirmer le nouveau mot de passe * |                                                             |           |
| Appareils POS                                                    |                          |                                                                                                    |                                                             |           |
| Clients<br>Devises                                               |                          | Groupes d'utilisateurs                                                                             |                                                             |           |
| Groupes CA<br>Écrans clients                                     |                          | Groupe utilisateurs                                                                                |                                                             |           |
| Traductions<br>Profils d'emballage                               |                          | + Ajouter groupe d'utilisateurs                                                                    |                                                             |           |
| 🗖 Payer 🗸 🗸                                                      |                          | Votre référence                                                                                    | ID                                                          |           |
| ♀ Self-service ✓                                                 |                          |                                                                                                    | Sauvegarder et en ajouter un autre                          | uvegarder |

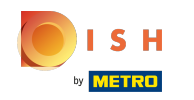

()

Cliquez sur le champ de texte Confirmer le nouveau mot de passe. Remarque: tant que votre nouveau mot de passe n'a pas été confirmé, votre Utilisateur ne peut pas être enregistré.

| <b>0000</b> v2.26.0                 | (V) C  | Ajouter un utilisateur     | Utilisateur                                                 | F                                                           | ermer 🛞 |
|-------------------------------------|--------|----------------------------|-------------------------------------------------------------|-------------------------------------------------------------|---------|
|                                     | Utilis | <mark>ع</mark> Utilisateur | Général                                                     | Zones                                                       |         |
| <ul> <li>Tableau de bord</li> </ul> | 0      |                            | Nom *                                                       | À quoi l'utilisateur a-t-il accès ? Select all Deselect all |         |
| 🕅 Articles 🗸 🗸                      | Q      |                            | heavns                                                      | ∧ □ (V) Démo vidéo HD Français                              |         |
| A. Einancoc                         |        |                            | Rôle(s)                                                     |                                                             |         |
| -v Finances •                       | 0      |                            | Utilisateur backoffice Utilisateur app                      | Demo video HD Français                                      |         |
|                                     |        |                            | Utilisateur backoffice                                      |                                                             |         |
| Général                             |        |                            | Adresse Email *                                             |                                                             |         |
| Facilités de production             | 0      |                            | heavns@heavns.com                                           |                                                             |         |
| Points de vente                     | 0      |                            | Mot de passe actuel *                                       |                                                             |         |
| Imprimantes                         | 0      |                            |                                                             |                                                             |         |
| Liens app                           |        |                            | Nouveau mot de passe *                                      |                                                             |         |
| Plan de table                       |        |                            | ••••••                                                      |                                                             |         |
| Utilisateurs                        | 0      |                            | Le nouveau mot de passe doit compter au moins 8 caractères. |                                                             |         |
| Groupes d'utilisateurs              |        |                            |                                                             |                                                             |         |
| Appareils POS                       |        |                            |                                                             |                                                             |         |
| Clients                             |        |                            | Groupes d'utilisateurs                                      |                                                             |         |
| Devises                             |        |                            |                                                             |                                                             |         |
| Groupes CA                          |        |                            | Groupe utilisateurs                                         |                                                             |         |
| Écrans clients                      |        |                            | + Ajouter groupe d'utilisateurs                             |                                                             |         |
| Profils d'emballage                 |        |                            |                                                             |                                                             |         |
|                                     |        |                            | Identification                                              |                                                             |         |
| 🗎 Payer 🗸 🗸                         |        |                            | Votre référence                                             | ID                                                          |         |
| 🔄 Self-service 🗸                    |        |                            |                                                             |                                                             |         |
|                                     |        |                            |                                                             | Sauvegarder et en ajouter un autre                          | garder  |

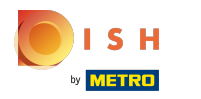

# () Cliquez sur Groupe utilisateurs.

| <b>0000</b> v2.26.0                | (V) C  | Ajouter un utilisateur | Utilisateur                                                 | FERMER                                                      | $\otimes$ |
|------------------------------------|--------|------------------------|-------------------------------------------------------------|-------------------------------------------------------------|-----------|
|                                    | Utilis | A Utilisateur          | Général                                                     | Zones                                                       |           |
| Tableau de bord                    | Q      |                        | Nom *                                                       | À quoi l'utilisateur a-t-il accès ? Select all Deselect all |           |
| 🕅 Articles 🗸 🗸                     |        |                        | Rôle(s)                                                     | ∧ □ (V) Démo vidéo HD Français                              |           |
| √ Finances ✓                       |        |                        | Utilisateur backoffice                                      | Démo vidéo HD Français                                      |           |
| ংণ্ডু Général A                    |        |                        | Adresse Email *                                             |                                                             |           |
| Facilités de production            |        |                        | heavns@heavns.com                                           |                                                             |           |
| Points de vente<br>Tiroirs-caisses | 0      |                        | Mot de passe actuel *                                       |                                                             |           |
| Imprimantes                        |        |                        | Nouveau mot de passe *                                      |                                                             |           |
| Plan de table                      | 0      |                        | ••••••                                                      |                                                             |           |
| Utilisateurs                       |        |                        | Le nouveau mot de passe doit compter au moins 8 caractères. |                                                             |           |
| Groupes d'utilisateurs             |        |                        | Confirmer le nouveau mot de passe "                         |                                                             |           |
| Appareils POS                      |        |                        |                                                             |                                                             |           |
| Clients                            |        |                        | Groupes d'utilisateurs                                      |                                                             |           |
| Devises                            |        |                        |                                                             |                                                             |           |
| Groupes CA                         |        |                        | Groupe utilisateurs                                         |                                                             |           |
| Écrans clients                     |        |                        | * Alouter groupe o utilisateurs                             |                                                             |           |
| Traductions                        |        |                        |                                                             |                                                             |           |
| Profils d'emballage                |        |                        | Identification                                              |                                                             |           |
| Payer 🗸                            |        |                        | Votre référence                                             | ID                                                          |           |
| Ç. Self-service ✓                  | _      |                        |                                                             | Sauvegarder et en ajouter un autre Sauvegarder              |           |

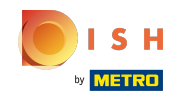

 Après avoir cliqué sur Groupe utilisateurs, sélectionnez le groupe d'utilisateurs auquel l'utilisateur doit être ajouté. Remarque: il n'est pas nécessaire d'ajouter un groupe d'utilisateurs.

| <b>6000</b> v2.26.0                                        | (V) C  | Ajouter un utilisateur | Utilisateur                                                 |                                                             | FERMER 🚫  |
|------------------------------------------------------------|--------|------------------------|-------------------------------------------------------------|-------------------------------------------------------------|-----------|
| « Minimiser menu                                           | Utilis | A Utilisateur          | Général                                                     | Zones                                                       |           |
| <ul> <li>Ø Tableau de bord</li> <li>S Articles </li> </ul> | Q      |                        | Nom *                                                       | À quoi l'utilisateur a-t-il accès ? Select all Deselect all |           |
| √r Finances ✓                                              | 0      |                        | Rôle(s)                                                     | Démo vidéo HD Français                                      |           |
| Général A Général A Général                                | 0      |                        | Adresse Email *                                             |                                                             |           |
| Points de vente<br>Tiroirs-caisses<br>Imprimantes          | 0      |                        | Mot de passe actuel *                                       |                                                             |           |
| Liens app<br>Plan de table<br>Utilisateurs                 | 0      |                        | Le nouveau mot de passe doit compter au moins 8 caractères. |                                                             |           |
| Groupes d'utilisateurs<br>Appareils POS<br>Types de plats  | I      |                        | Confirmer le nouveau mot de passe *                         |                                                             |           |
| Clients<br>Devises<br>Groupes CA                           | I      |                        | Groupe utilisateurs                                         |                                                             |           |
| Écrans clients<br>Traductions<br>Profils d'emballage       |        |                        | Enterprise Admin<br>Usergroup Test1                         |                                                             |           |
| 🗖 Payer 🗸                                                  |        |                        | Votre référence                                             | D                                                           |           |
| े़ Self-service ✓                                          |        |                        |                                                             | Sauvegarder et en ajouter un autre                          | uvegarder |

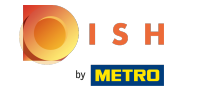

#### (i) Cliquez sur + Ajouter groupe d'utilisateurs pour ajouter votre utilisateur d'application à un autre groupe.

| <b>0000</b> v2.26.0                 | (V) C  | Ajouter un utilisateur | Utilisateur                                                 |                                                             | FERMER 🛞  |
|-------------------------------------|--------|------------------------|-------------------------------------------------------------|-------------------------------------------------------------|-----------|
|                                     | Utilis | ۹ Utilisateur          | Général                                                     | Zones                                                       |           |
| <ul> <li>Tableau de bord</li> </ul> | Q      |                        | Nom *                                                       | À quoi l'utilisateur a-t-il accès ? Select all Deselect all |           |
| 🕅 Articles 🗸 🗸                      |        |                        | heavns                                                      | ∧□ (V) Démo vidéo HD Français                               |           |
| ∿ Finances ✓                        |        |                        | Rôle(s)<br>🗹 Utilisateur backoffice 🛛 Utilisateur app       | Démo vidéo HD Français                                      |           |
| ố} Général ^                        |        |                        | Utilisateur backoffice                                      |                                                             |           |
| Général                             |        |                        | Adresse Email *                                             |                                                             |           |
| Facilités de production             | 0      |                        | heavns@heavns.com                                           |                                                             |           |
| Points de vente                     | 1      |                        | Mot de passe actuel *                                       |                                                             |           |
| Tiroirs-caisses                     |        |                        |                                                             |                                                             |           |
| Imprimantes                         | 0      |                        |                                                             |                                                             |           |
| Liens app                           | 1      |                        | Nouveau mot de passe *                                      |                                                             |           |
| Plan de table                       |        |                        | ······                                                      |                                                             |           |
| Utilisateurs                        | 0      |                        | Le nouveau mot de passe doit compter au moins 8 caractères. |                                                             |           |
| Groupes d'utilisateurs              |        |                        | Confirmer le nouveau mot de passe *                         |                                                             |           |
| Appareils POS                       |        |                        | •••••                                                       |                                                             |           |
| Types de plats                      |        |                        |                                                             |                                                             |           |
| Clients                             |        |                        | Groupes d'utilisateurs                                      |                                                             |           |
| Devises                             |        |                        |                                                             |                                                             |           |
| Groupes CA                          |        |                        | Groupe utilisateurs                                         |                                                             |           |
| Écrans clients                      |        |                        | ✓                                                           |                                                             |           |
| Traductions                         |        |                        | + Ajouter groupe d'utilisateurs                             |                                                             |           |
| Profils d'emballage                 |        |                        | Identification                                              |                                                             |           |
| E Payer 🗸                           |        |                        | Votre référence                                             | ID                                                          |           |
| ঢ় Self-service ✔                   |        |                        |                                                             | Sauvegarder et en ajouter un autre                          | uvegarder |

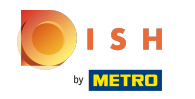

()

Dans la catégorie Zones, vous pouvez sélectionner à quoi l'utilisateur a accès en cochant les cases à côté des zones. Remarque: vous pouvez également tout sélectionner ou tout désélectionner.

| <b>0000</b> v2.26.0                 | (V) C  | Ajouter un utilisateur | Utilisateur                                                 | Fermer 🛞                                                    |
|-------------------------------------|--------|------------------------|-------------------------------------------------------------|-------------------------------------------------------------|
|                                     | Utilis | C Utilisateur          | Général                                                     | Zones                                                       |
| <ul> <li>Tableau de bord</li> </ul> | Q      |                        | Nom *                                                       | À quoi l'utilisateur a-t-il accès ? Select all Deselect all |
| 🕅 Articles 🗸 🗸                      |        |                        | heavns                                                      | ∧ □ (V) Démo vidéo HD Français                              |
| √r Finances ✓                       |        |                        | Rôle(s)<br>☑Utilisateur backoffice 🗌 Utilisateur app        | Démo vidéo HD Français                                      |
| ல் Général 🔨                        |        |                        | Utilisateur backoffice                                      |                                                             |
| Général                             |        |                        | Adresse Email *                                             |                                                             |
| Facilités de production             |        |                        | heavns@heavns.com                                           |                                                             |
| Points de vente                     |        |                        | Mot de passe actuel *                                       |                                                             |
| Tiroirs-caisses                     |        |                        |                                                             |                                                             |
| Imprimantes                         |        |                        | Nouveau mot de passe *                                      |                                                             |
| Liens app                           |        |                        | ·····                                                       |                                                             |
| Plan de table                       |        |                        | Le nouveau mot de passe doit compter au moins 8 caractères. |                                                             |
| Utilisateurs                        |        |                        | Confirmer le nouveau mot de passe *                         |                                                             |
| Groupes d'utilisateurs              |        |                        | ••••••                                                      |                                                             |
| Types de plats                      |        |                        |                                                             |                                                             |
| Clients                             |        |                        | Groupes d'utilisateurs                                      |                                                             |
| Devises                             |        |                        |                                                             |                                                             |
| Groupes CA                          |        |                        | Groupe utilisateurs                                         |                                                             |
| Écrans clients                      |        |                        | ~                                                           |                                                             |
| Traductions                         |        |                        | + Ajouter groupe d'utilisateurs                             |                                                             |
| Profils d'emballage                 |        |                        | Identification                                              |                                                             |
| Payer 🗸                             |        |                        | Votre référence                                             | ID                                                          |
| ঢ় Self-service ✓                   |        |                        |                                                             | Sauvegarder et en ajouter un autre Sauvegarder              |

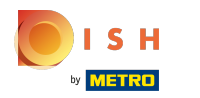

# () Cliquez sur Sauvegarder.

| <b>0000</b> v2.26.0     | (V) [  | Ajouter un utilisateur     | Utilisateur                                                 |                                                             | FERMER 🗙  |
|-------------------------|--------|----------------------------|-------------------------------------------------------------|-------------------------------------------------------------|-----------|
|                         | Utilis | <mark>ک</mark> Utilisateur | Général                                                     | Zones                                                       |           |
| Tableau de bord         | Q      |                            | Nom *                                                       | À quoi l'utilisateur a-t-il accès ? Select all Deselect all |           |
| 🕅 Articles 🗸 🗸          |        |                            | Pôle(c)                                                     | ∧ □ (V) Démo vidéo HD Français                              |           |
| -√ Finances ✓           |        |                            | ☑Utilisateur backoffice Utilisateur app                     | Démo vidéo HD Français                                      |           |
| ۞ Général ^             |        |                            | Utilisateur backoffice                                      |                                                             |           |
| Général                 |        |                            | Adresse Email *                                             |                                                             |           |
| Facilités de production |        |                            | heavns@heavns.com                                           |                                                             |           |
| Points de vente         | 0      |                            | Mot de passe actuel *                                       |                                                             |           |
| Tiroirs-caisses         |        |                            |                                                             |                                                             |           |
| Imprimantes             |        |                            | Nouveau mot de passe *                                      |                                                             |           |
| Liens app               |        |                            | ·····                                                       |                                                             |           |
| Plan de table           |        |                            | Le nouveau mot de passe doit compter au moins 8 caractères. |                                                             |           |
| Utilisateurs            |        |                            | Confirmer le nouveau mot de passe *                         |                                                             |           |
| Groupes d'utilisateurs  |        |                            |                                                             |                                                             |           |
| Appareils POS           |        |                            |                                                             |                                                             |           |
| Types de plats          |        |                            | Groupes d'utilisateurs                                      |                                                             |           |
| Clients                 |        |                            |                                                             |                                                             |           |
| Devises                 |        |                            | Groupe utilisateurs                                         |                                                             |           |
| Groupes CA              |        |                            | v                                                           |                                                             |           |
| Ecrans clients          |        |                            | + Ajouter groupe d'utilisateurs                             |                                                             |           |
| Traductions             |        |                            |                                                             |                                                             |           |
| Profils d'emballage     |        |                            | Identification                                              |                                                             |           |
| 🖹 Payer 🗸 🗸             |        |                            | Votre référence                                             | ID                                                          |           |
| ݤ Self-service ✓        |        |                            |                                                             | Sauvegarder et en ajouter un autre                          | uvegarder |

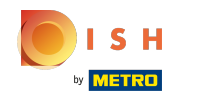

(i) Toutefois, si l'utilisateur est un utilisateur de l'application, cliquez sur Utilisateur app.

| <b>booq</b> v2.26.0 (V) E                                     | Ajouter un utilisateur | Utilisateur                                          | Fermer 🛞                                                    |
|---------------------------------------------------------------|------------------------|------------------------------------------------------|-------------------------------------------------------------|
| « Minimiser menu<br>Utilis                                    | A Utilisateur          | Général                                              | Zones                                                       |
| C Tableau de bord                                             |                        | Nom * heavns Rôle(s)                                 | À quoi l'utilisateur a-t-il accès ? Select all Deselect all |
| Général                                                       |                        | Utilisateur app Utilisateur app Prénom               | Demo video HD Français                                      |
| Facilités de production<br>Points de vente<br>Tiroirs-caisses |                        | Nom de famille                                       |                                                             |
| Imprimantes 0<br>Liens app 0<br>Plan de table                 |                        | Code PIN*                                            |                                                             |
| Utilisateurs<br>Groupes d'utilisateurs<br>Appareils POS       |                        | Code-barres/code de passe                            |                                                             |
| Types de plats<br>Clients<br>Devises                          |                        | Aucun v                                              |                                                             |
| Écrans clients<br>Traductions<br>Profils d'emballage          |                        | Groupe utilisateurs  + Ajouter groupe d'utilisateurs |                                                             |
| 🗖 Payer 🗸 🗸                                                   |                        | Identification                                       |                                                             |
| ♀ Self-service ✓                                              |                        |                                                      | Sauvegarder et en ajouter un autre Sauvegarder              |

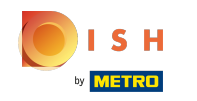

 Cliquez sur le champ de texte sous Prénom et Nom de famille pour ajouter le nom des utilisateurs de l'application. Remarque: L'ajout du prénom et du nom de l'utilisateur est facultatif.

| • Monitiser read   • Monitade de bord   • Indecad de bord   • Indecad   • Indecad   •                                                                                                    |                                                                                                    | Ajouter un utilisateur | Utilisateur                                                                                                    |                                                             | FERMER 🛞 |
|----------------------------------------------------------------------------------------------------|----------------------------------------------------------------------------------------------------|------------------------|----------------------------------------------------------------------------------------------------|-------------------------------------------------------------|----------|
| Nom* A ruce is our is de bord   Nom* havrais   havrais Role(s)   Innances Image: Delta is de bord   Nom * Role(s)   Innances Image: Delta is de bord   Role(s) Image: Delta is de bord   Role(s) < | « Minimiser menu<br>Utilis                                                                                                    | A Utilisateur          | Général                                                                                                    | Zones                                                       |          |
| Groupes CA   Écrans clients   Traductions   Profils d'emballage   Payer    Identification                                                                                                    | <ul> <li>Tableau de bord</li> <li>Articles</li> <li>Articles</li> <li>Finances</li> <li>Général</li> <li>Général</li> <li>Général</li> <li>Facilités de production</li> <li>Points de vente</li> <li>Tiroirs-caisses</li> <li>Imprimantes</li> <li>Liens app</li> <li>Plan de table</li> <li>Utilisateurs</li> <li>Groupes d'utilisateurs</li> <li>Appareils POS</li> <li>Types de plats</li> <li>Clients</li> <li>Devises</li> </ul> |                        | Nom *  heavns  Rôle(s) Utilisateur backoffice Utilisateur app  Utilisateur app  Prénom Heavns Nom de famille schoolos  Code PIN* Code-barres/code de passe Langue Aucun V Groupes d'utilisateurs | À quoi l'utilisateur a-t-il accès ? Select all Deselect all |          |
| ⊂ Self-service ×                                                                                                    | Groupes CA<br>Écrans clients<br>Traductions<br>Profils d'emballage                                                                                                    |                        | Groupe utilisateurs  + Ajouter groupe d'utilisateurs Identification                                                                                                    |                                                             |          |

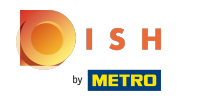

### (i) Cliquez sur Code PIN\* et saisissez le code PIN des applications. Remarque: ceci n'est pas facultatif.

|                                                                  | Ajouter un utilisateur | Utilisateur                        |                                                             | FERMER 🗙  |
|------------------------------------------------------------------|------------------------|------------------------------------|-------------------------------------------------------------|-----------|
| « Minimiser menu<br>Utilis                                       | A Utilisateur          | Général                            | Zones                                                       |           |
| <ul> <li>Pableau de bord</li> <li>Q</li> <li>Articles</li> </ul> |                        | Nom * heavns                       | À quoi l'utilisateur a-t-il accès ? Select all Deselect all |           |
| √ Finances ✓                                                     |                        | Rôle(s)<br>□Utilisateur backoffice | Démo vidéo HD Français                                      |           |
| Général     A                                                    |                        | Utilisateur app                    |                                                             |           |
| Général Pacilités de production                                  |                        | Prénom<br>Heavns                   |                                                             |           |
| Points de vente<br>Tiroirs-caisses                               |                        | Nom de famille<br>schoolos         |                                                             |           |
| Imprimantes /                                                    |                        | Code PIN*                          |                                                             |           |
| Plan de table Utilisateurs                                       |                        | Code-barres/code de passe          |                                                             |           |
| Groupes d'utilisateurs<br>Appareils POS                          |                        | Langue                             |                                                             |           |
| Types de plats<br>Clients                                        |                        | Aucun                              |                                                             |           |
| Devises<br>Groupes CA                                            |                        | Groupes d'utilisateurs             |                                                             |           |
| Écrans clients<br>Traductions                                    |                        | Groupe utilisateurs                |                                                             |           |
| Profils d'emballage                                              |                        | + Ajouter groupe d'utilisateurs    |                                                             |           |
| Payer V                                                          |                        | Identification                     |                                                             |           |
| 只 Self-service ✓                                                 |                        |                                    | Sauvegarder et en ajouter un autre                          | uvegarder |

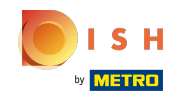

(

Cliquez sur le champ de texte sous Code-barres/code de passe et saisissez le code-barres ou le code de passe. Remarque: ceci est facultatif.

| <b>0000</b> v2.26.0                 | (V) C Ajouter un utilisateur | Utilisateur                     | FERMER 🛞                                                    |
|-------------------------------------|------------------------------|---------------------------------|-------------------------------------------------------------|
|                                     | Utilisateur                  | Général                         | Zones                                                       |
| <ul> <li>Tableau de bord</li> </ul> | Q                            | Nom *                           | À quoi l'utilisateur a-t-il accès ? Select all Deselect all |
| 🕅 Articles 🗸 🗸                      |                              | heavns                          | へ□ (V) Démo vidéo HD Français                               |
| -√ Finances ✓                       |                              | Role(5)                         | Démo vidéo HD Français                                      |
| ගුා Général 🔨                       | 0                            | Utilisateur app                 |                                                             |
| Général                             |                              | Prénom                          | I                                                           |
| Facilités de production             | 0                            | Heavns                          | I                                                           |
| Points de vente                     | 2                            | Nom de famille                  | I                                                           |
| Tiroirs-caisses                     |                              | schoolos                        | I                                                           |
| Imprimantes                         | 0                            |                                 | I                                                           |
| Liens app                           | 1                            | Code PIN*                       | I                                                           |
| Plan de table                       |                              | 1234                            |                                                             |
| Utilisateurs                        | 0                            | Code-barres/code de passe       | I                                                           |
| Groupes d'utilisateurs              |                              |                                 | I                                                           |
| Appareils POS                       |                              | Langue                          |                                                             |
| Types de plats                      |                              | Aucun                           |                                                             |
| Clients                             |                              |                                 | I                                                           |
| Devises                             |                              | Groupes d'utilisateurs          |                                                             |
| Groupes CA                          |                              |                                 |                                                             |
| Écrans clients                      |                              | Groupe utilisateurs             | I                                                           |
| Traductions                         |                              | ~                               |                                                             |
| Profils d'emballage                 |                              | + Ajouter groupe d'utilisateurs |                                                             |
| Payer V                             |                              | Identification                  |                                                             |
| Ç Self-service ✓                    |                              |                                 |                                                             |
|                                     |                              |                                 | Sauvegarder et en ajouter un autre Sauvegarder              |

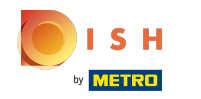

#### (i) En cliquant sur Aucun sous Langue, vous pouvez ajouter une langue.

|                                         | Ajouter un utilisateur | Utilisateur                                            | Fermer 🛞                                                    |
|-----------------------------------------|------------------------|--------------------------------------------------------|-------------------------------------------------------------|
| « Minimiser menu<br>Utilis              | A Utilisateur          | Général                                                | Zones                                                       |
| C Tableau de bord      Q      Articles  |                        | Nom *<br>heavns                                        | À quoi l'utilisateur a-t-il accès ? Select all Deselect all |
| √ Finances V                            |                        | Rôle(s)<br>□ Utilisateur backoffice  ☑ Utilisateur app | Démo vidéo HD Français                                      |
| ې Général م                             |                        | Utilisateur app                                        |                                                             |
| Général<br>Facilités de production      |                        | Prénom<br>Heavns                                       |                                                             |
| Points de vente                         |                        | Nom de famille                                         |                                                             |
| Imprimantes //                          |                        | Code PIN*                                              |                                                             |
| Plan de table Utilisateurs              |                        | 1234<br>Code-barres/code de passe                      |                                                             |
| Groupes d'utilisateurs<br>Appareils POS |                        | 12345678                                               |                                                             |
| Types de plats<br>Clients               |                        | Aucun                                                  |                                                             |
| Devises<br>Groupes CA                   |                        | Groupes d'utilisateurs                                 |                                                             |
| Écrans clients<br>Traductions           |                        | Groupe utilisateurs                                    |                                                             |
| Profils d'emballage                     |                        | + Ajouter groupe d'utilisateurs                        |                                                             |
| E Payer V                               |                        | Identification                                         |                                                             |
| ∵ Self-service ✓                        |                        |                                                        | Sauvegarder et en ajouter un autre Sauvegarder              |

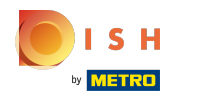

## () Sélectionnez la langue préférée.

|                                                | Ajouter un utilisateur | Utilisateur                                     | FERMER 🛞                                                    |
|------------------------------------------------|------------------------|-------------------------------------------------|-------------------------------------------------------------|
| « Minimiser menu<br>Utilis                     | A Utilisateur          | Général                                         | Zones                                                       |
| <ul> <li>Tableau de bord</li> <li>Q</li> </ul> |                        | Nom *                                           | À quoi l'utilisateur a-t-il accès ? Select all Deselect all |
| 🕅 Articles 🗸 🗸                                 |                        | Rôle(s)                                         | ∧ □ (V) Démo vidéo HD Français                              |
| -√ Finances ✓                                  |                        | Utilisateur backoffice 🗹 Utilisateur app        | Démo vidéo HD Français                                      |
| Général     A                                  |                        | Utilisateur app                                 |                                                             |
| Général                                        |                        | Prénom                                          |                                                             |
| Points de vente                                |                        | Heavns                                          |                                                             |
| Tiroirs-caisses                                |                        | schoolos                                        |                                                             |
| Imprimantes                                    |                        | Code PIN*                                       |                                                             |
| Plan de table                                  |                        | 1234                                            |                                                             |
| Utilisateurs 0                                 |                        | Code-barres/code de passe                       |                                                             |
| Groupes d'utilisateurs                         |                        | 12345678                                        |                                                             |
| Types de plats                                 |                        | Langue<br>Aucun                                 |                                                             |
| Clients                                        |                        | Aucun Allemand                                  |                                                             |
| Groupes CA                                     |                        | Anglais<br>Français                             |                                                             |
| Écrans clients                                 |                        | Neerlandais<br>Ukrainien<br>Groupe utilisateurs |                                                             |
| Traductions<br>Profile d'amballage             |                        | ·                                               |                                                             |
|                                                |                        | + Ajouter groupe d'utilisateurs                 |                                                             |
| Payer V                                        |                        | Identification                                  |                                                             |
| Ç Self-service ✓                               |                        |                                                 | Sauvegarder et en ajouter un autre Sauvegarder              |

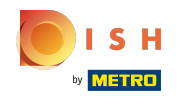

Vous pouvez ajouter l'utilisateur de votre application à un groupe d'utilisateurs en cliquant sur le champ sous Groupe utilisateurs.

| <b>0009</b> v2.26.0                 | (V) C  | Ajouter un utilisateur | Utilisateur                                         | Fermer 🛞                                                    |
|-------------------------------------|--------|------------------------|-----------------------------------------------------|-------------------------------------------------------------|
|                                     | Utilis | A Utilisateur          | Général                                             | Zones                                                       |
| <ul> <li>Tableau de bord</li> </ul> | Q      |                        | Nom *                                               | À quoi l'utilisateur a-t-il accès ? Select all Deselect all |
| 🕅 Articles 🗸 🗸                      |        |                        | heavns                                              | ∧ □ (V) Démo vidéo HD Français                              |
| -∿ Finances ✓                       |        |                        | Rôle(s)<br>Utilisateur backoffice 🗹 Utilisateur app | Démo vidéo HD Français                                      |
| Général ^                           |        |                        | Utilisateur app                                     |                                                             |
| Général                             |        |                        | Prénom                                              |                                                             |
| Facilités de production             |        |                        | Heavns                                              |                                                             |
| Points de vente                     |        |                        | Nom de famille                                      |                                                             |
| Tiroirs-caisses                     |        |                        | schoolos                                            |                                                             |
| Imprimantes                         |        |                        | Code PIN*                                           |                                                             |
| Liens app                           |        |                        | 1234                                                |                                                             |
| Plan de table                       |        |                        |                                                     |                                                             |
| Utilisateurs                        |        |                        | Code-barres/code de passe                           |                                                             |
| Groupes d'utilisateurs              |        |                        | 12345678                                            |                                                             |
| Appareils POS                       |        |                        | Langue                                              |                                                             |
| Types de plats                      |        |                        | Aucun 🗸                                             |                                                             |
| Clients                             |        |                        |                                                     |                                                             |
| Devises                             |        |                        | Groupes d'utilisateurs                              |                                                             |
| Groupes CA                          |        |                        |                                                     |                                                             |
| Écrans clients                      |        |                        | Groupe utilisateurs                                 |                                                             |
| Traductions                         |        |                        | ~                                                   |                                                             |
| Profils d'emballage                 |        |                        | Ajouter groupe à utilisateurs                       |                                                             |
| 🗖 Payer 🗸 🗸                         |        |                        | Identification                                      |                                                             |
| 🖵 Self-service 🗸                    |        |                        |                                                     |                                                             |
|                                     |        |                        |                                                     | Sauvegarder et en ajouter un autre Sauvegarder              |

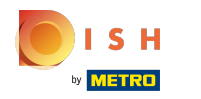

## () Sélectionnez votre groupe d'utilisateurs.

| <b>booq</b> v2.26.0 (V) [   | C Ajouter un utilisateur | Utilisateur                              |                                                             | FERMER 🚫  |
|-----------------------------|--------------------------|------------------------------------------|-------------------------------------------------------------|-----------|
| « Minimiser menu            | ع Utilisateur            | Général                                  | Zones                                                       |           |
| Pableau de bord           Q |                          | Nom *                                    | À quoi l'utilisateur a-t-il accès ? Select all Deselect all |           |
| Articles                    |                          | Rôle(s)                                  | ∧ □ (V) Démo vidéo HD Français                              |           |
| √ Finances ✓                |                          | Utilisateur backoffice 🗹 Utilisateur app | Démo vidéo HD Français                                      |           |
| ې Général                   |                          | Utilisateur app                          |                                                             |           |
| Général                     |                          | Prénom                                   |                                                             |           |
| Facilités de production 🧷   | 2                        | Heavns                                   |                                                             |           |
| Points de vente             | 2                        | Nom de famille                           |                                                             |           |
| Tiroirs-caisses             |                          | schoolos                                 |                                                             |           |
| Imprimantes 🧷               | 2                        |                                          |                                                             |           |
| Liens app                   | 2                        | Code PIN*                                |                                                             |           |
| Plan de table               |                          | 1234                                     |                                                             |           |
| Utilisateurs 🧷              | 2                        | Code-barres/code de passe                |                                                             |           |
| Groupes d'utilisateurs      |                          | 12345678                                 |                                                             |           |
| Appareils POS               |                          | Langue                                   |                                                             |           |
| Types de plats              |                          | Aucun                                    |                                                             |           |
| Clients                     |                          |                                          |                                                             |           |
| Devises                     |                          | Groupes d'utilisateurs                   |                                                             |           |
| Groupes CA                  |                          |                                          |                                                             |           |
| Écrans clients              |                          | Groupe utilisateurs                      |                                                             |           |
| Traductions                 |                          | ↓                                        |                                                             |           |
| Profils d'emballage         |                          | Bediende                                 |                                                             |           |
| 🖹 Payer 🗸                   |                          | Manager<br>Manager                       |                                                             |           |
| 🖳 Self-service 🗸            |                          |                                          |                                                             |           |
|                             |                          |                                          | Sauvegarder et en ajouter un autre                          | avegarder |

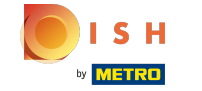

#### (i) Cliquez sur + Ajouter groupe d'utilisateurs pour ajouter l'utilisateur de l'application à un autre groupe.

|                                                                  | Ajouter un utilisateur | Utilisateur                                         |                                                             | FERMER 🛞 |
|------------------------------------------------------------------|------------------------|-----------------------------------------------------|-------------------------------------------------------------|----------|
| « Minimiser menu<br>Utilis                                       | A Utilisateur          | Général                                             | Zones                                                       |          |
| <ul> <li>Tableau de bord</li> <li>Q</li> <li>Articles</li> </ul> |                        | Nom * heavns                                        | À quoi l'utilisateur a-t-il accès ? Select all Deselect all |          |
| √ Finances ✓                                                     |                        | Rôle(s)<br>Utilisateur backoffice 🕑 Utilisateur app | O Démo vidéo HD Français                                    |          |
| Général                                                          |                        | Utilisateur app                                     |                                                             |          |
| General<br>Facilités de production                               |                        | Prénom<br>Heavns                                    |                                                             | I        |
| Tiroirs-caisses                                                  |                        | Nom de famille<br>schoolos                          |                                                             |          |
| Liens app<br>Plan de table                                       |                        | Code PIN* 1234                                      |                                                             |          |
| Utilisateurs 0<br>Groupes d'utilisateurs                         |                        | Code-barres/code de passe 12345678                  |                                                             | I        |
| Appareils POS<br>Types de plats                                  |                        | Langue V                                            |                                                             |          |
| Clients<br>Devises                                               |                        | Groupes d'utilisateurs                              |                                                             |          |
| Écrans clients<br>Traductions                                    |                        | Groupe utilisateurs                                 |                                                             | I        |
| Profils d'emballage                                              |                        | Ajouter groupe d'utilisateurs                       |                                                             |          |
| Payer  Payer  Self-service                                       |                        | Identification                                      |                                                             |          |
|                                                                  |                        |                                                     | Sauvegarder et en ajouter un autre                          | vegarder |

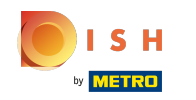

Obans la catégorie Zones, vous pouvez sélectionner à quoi l'utilisateur a accès en cochant les cases à côté des zones. Remarque: vous pouvez également tout sélectionner ou tout désélectionner.

|                                                | Ajouter un utilisateur | Utilisateur                                         | FERMER 🛞                                                    |
|------------------------------------------------|------------------------|-----------------------------------------------------|-------------------------------------------------------------|
| « Minimiser menu<br>Utilis                     | C Utilisateur          | Général                                             | Zones                                                       |
| <ul> <li>Tableau de bord</li> <li>Q</li> </ul> |                        | Nom *                                               | À quoi l'utilisateur a-t-il accès ? Select all Deselect all |
| 🕅 Articles 🗸 🗸                                 |                        | neavns                                              | ∧ □ (V) Démo vidéo HD Français                              |
| -∿ Finances ✓                                  |                        | Role(s)<br>Utilisateur backoffice 🗹 Utilisateur app | Démo vidéo HD Français                                      |
| Général                                        |                        | Utilisateur app                                     |                                                             |
| Général                                        |                        | Prénom                                              |                                                             |
| Facilités de production                        |                        | Heavns                                              |                                                             |
| Points de vente                                |                        | Nom de famille                                      |                                                             |
| Tiroirs-caisses                                |                        | schoolos                                            |                                                             |
| Imprimantes                                    |                        | Code PIN*                                           |                                                             |
| Liens app                                      |                        | 1234                                                |                                                             |
| Plan de table                                  |                        |                                                     |                                                             |
| Utilisateurs                                   |                        | Code-barres/code de passe                           |                                                             |
| Groupes d'utilisateurs                         |                        | 12345678                                            |                                                             |
| Appareils POS                                  |                        | Langue                                              |                                                             |
| Types de plats                                 |                        | Aucun 🗸                                             |                                                             |
| Clients                                        |                        |                                                     |                                                             |
| Devises                                        |                        | Groupes d'utilisateurs                              |                                                             |
| Groupes CA                                     |                        |                                                     |                                                             |
| Ecrans clients                                 |                        | Groupe utilisateurs                                 |                                                             |
| Traductions                                    |                        | ~                                                   |                                                             |
| Profils d'emballage                            |                        | + Ajouter groupe d'utilisateurs                     |                                                             |
| 🗖 Payer 🗸                                      |                        | Identification                                      |                                                             |
| 💭 Self-service 🗸                               |                        |                                                     |                                                             |
|                                                |                        |                                                     | Sauvegarder et en ajouter un autre Sauvegarder              |

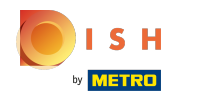

### () Cliquez sur Sauvegarder pour confirmer l'ajout de l'Utilisateur.

| <b>0000</b> v2.26.0                                           | (V) E  | Ajouter un utilisateur | Utilisateur                     | FE                                                          | rmer 🗴 |
|---------------------------------------------------------------|--------|------------------------|---------------------------------|-------------------------------------------------------------|--------|
|                                                               | Utilis | A Utilisateur          | Général                         | Zones                                                       |        |
| <ul> <li>(2) Tableau de bord</li> <li>(3) Articles</li> </ul> | Q      |                        | Nom * A                         | A quoi l'utilisateur a-t-il accès ? Select all Deselect all | -      |
| √ <sub>r</sub> Finances ✓                                     |        |                        | Rôle(s)                         | Démo vidéo HD Français                                      |        |
| Général ^<br>Général                                          |        |                        | Utilisateur app<br>Prénom       |                                                             |        |
| Facilités de production<br>Points de vente<br>Tiroirs-caisses |        |                        | Heavns Nom de famille           |                                                             |        |
| Imprimantes<br>Liens app                                      |        |                        | Code PIN*                       |                                                             |        |
| Plan de table<br>Utilisateurs<br>Groupes d'utilisateurs       |        |                        | Code-barres/code de passe       |                                                             |        |
| Appareils POS<br>Types de plats                               |        |                        | Langue V                        |                                                             |        |
| Clients<br>Devises<br>Groupes CA                              |        |                        | Groupes d'utilisateurs          |                                                             |        |
| Écrans clients<br>Traductions                                 |        |                        | Groupe utilisateurs             |                                                             |        |
| Profils d'emballage                                           |        |                        | + Ajouter groupe d'utilisateurs |                                                             |        |
| 및 Self-service 🗸                                              |        |                        |                                 | Sauvegarder et en ajouter un autre                          | garder |

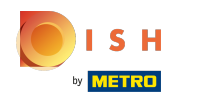

### () Ça y est, vous avez terminé.

| V2.26.0                             | (V) Démo vidéo HD Français 🛈                    | Grutoriels {{brand}}     booq_fr_video@hd.digital ∨ |
|-------------------------------------|-------------------------------------------------|-----------------------------------------------------|
| // Minimisor monu                   |                                                 |                                                     |
|                                     | Utilisateurs (8 utilisateurs)                   |                                                     |
| <ul> <li>Tableau de bord</li> </ul> |                                                 | Afficher 50 × données + Alouter un utilisateur      |
| 🕅 Articles 🗸 🗸                      | Q Taper pour chercher                           |                                                     |
|                                     | ID ⇔ Nom ⇔ Adresse Email ⇔ Groupes d'utilisater | urs                                                 |
| -∿ Finances ✓                       |                                                 |                                                     |
| Cónóral o                           | 2 G #1                                          |                                                     |
| Cánámi A                            | 7 FD 11 #3                                      |                                                     |
| Facilités de production             | / 6 位 #6                                        |                                                     |
| Points de vente                     |                                                 |                                                     |
| Tiroirs-caisses                     | 2 G 🗇 #7                                        |                                                     |
| Imprimantes                         | 🖉 🔁 🛍 #9 heavns                                 |                                                     |
| Liens app                           | / ① 前 #4                                        |                                                     |
| Plan de table                       |                                                 |                                                     |
| Utilisateurs                        |                                                 |                                                     |
| Groupes d'utilisateurs              | 7 G m #2                                        |                                                     |
| Appareils POS                       |                                                 |                                                     |
| Clients                             |                                                 |                                                     |
| Devises                             |                                                 |                                                     |
| Groupes CA                          |                                                 |                                                     |
| Écrans clients                      |                                                 |                                                     |
| Traductions                         |                                                 |                                                     |
| Profils d'emballage                 |                                                 |                                                     |
| 🗖 Payer 🗸 🗸                         |                                                 |                                                     |
|                                     |                                                 |                                                     |
| ∵ Self-service ✓                    |                                                 |                                                     |
|                                     |                                                 |                                                     |

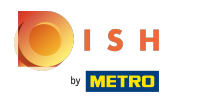

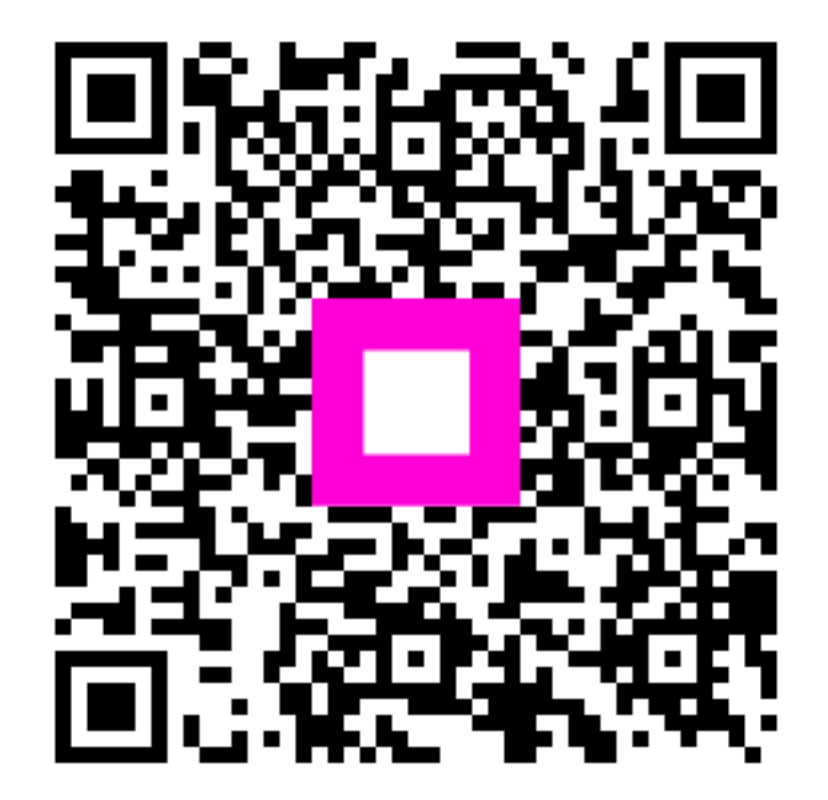

Scan to go to the interactive player